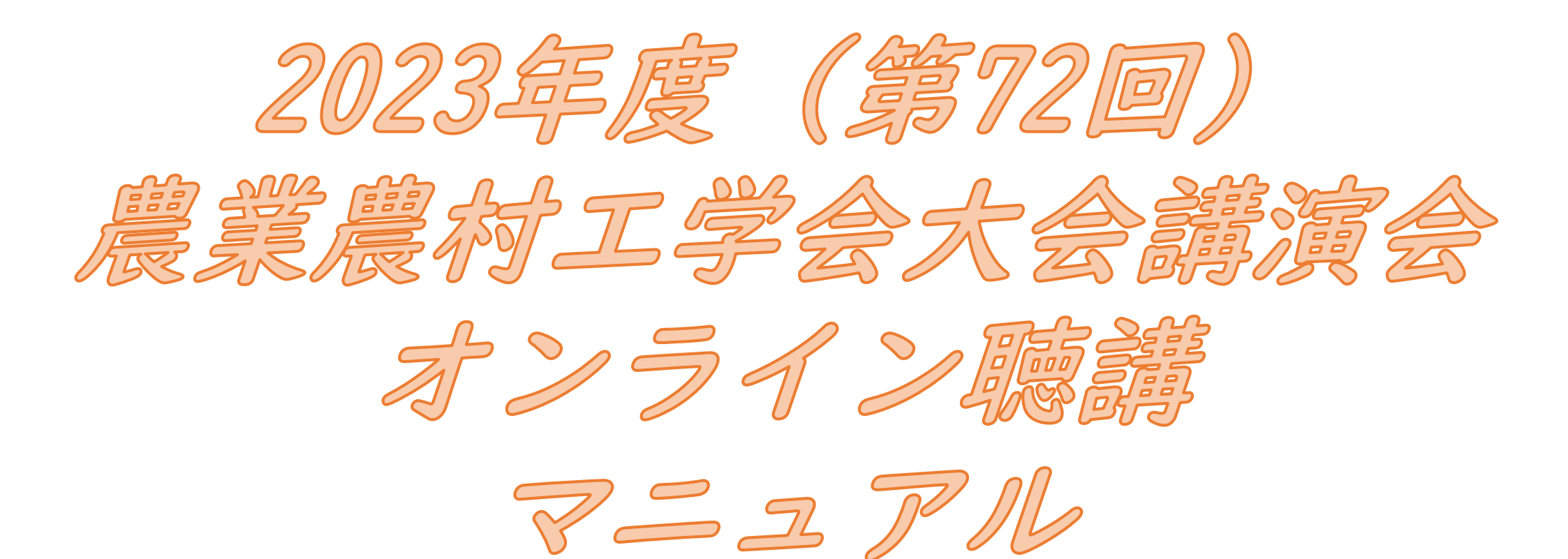

## 1

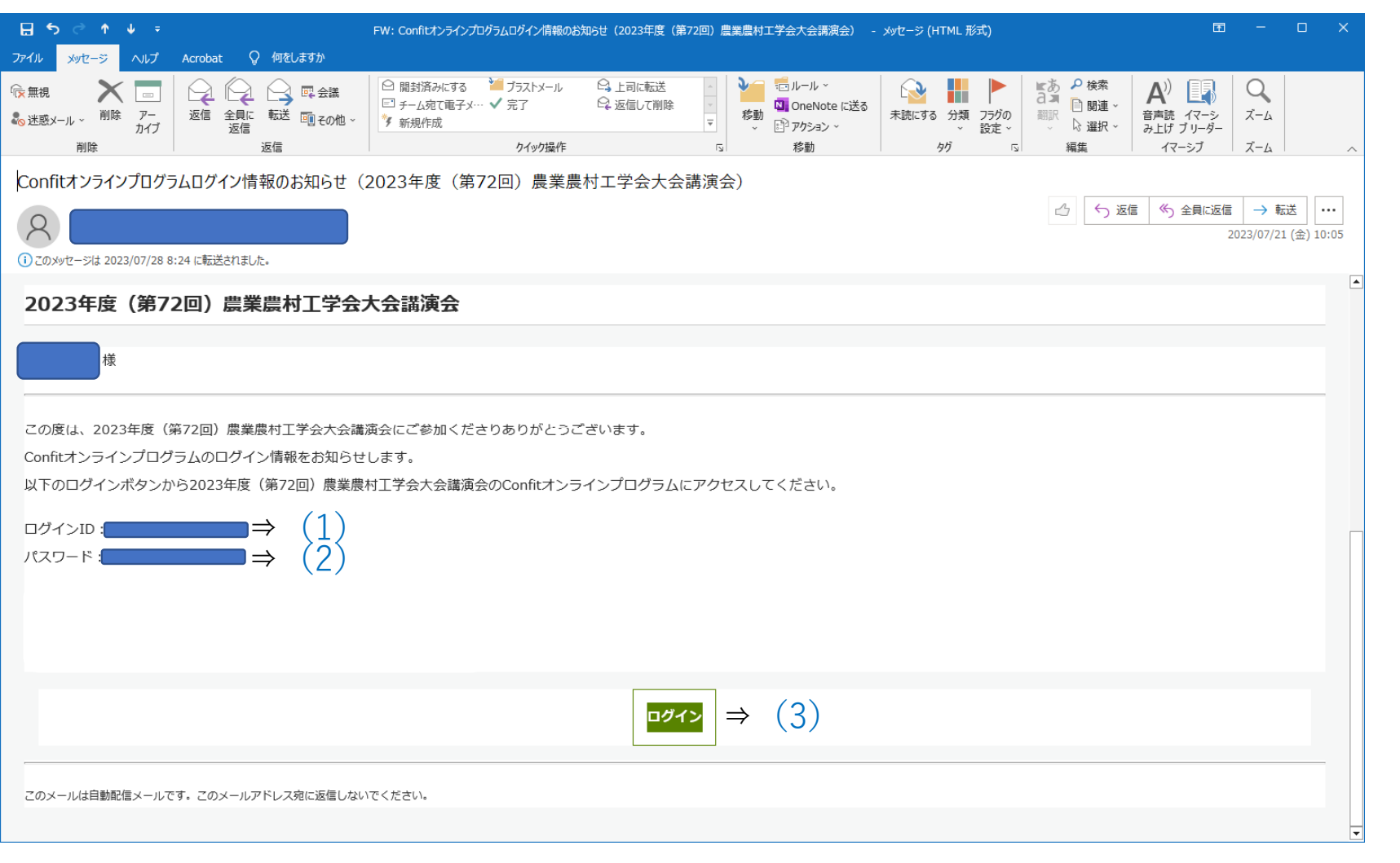

参加登録をされた方には、 ①のように、ログイン情 報(ログインID(1)、 パスワード(2))を記 載したメールが届きます。 【ログイン方法】 メール下部にあるログイ ン(3)をクリックして アクセスしてください。 学会ホームページの大会 講演会の中の「大会参加 はこちらから」からもア クセスできます。

| 2                                                       |                                                                                                    |                                                                                                    |              |                 |  |
|---------------------------------------------------------|----------------------------------------------------------------------------------------------------|----------------------------------------------------------------------------------------------------|--------------|-----------------|--|
|                                                         |                                                                                                    |                                                                                                    | ~ - 0 ×      |                 |  |
| ← → C ☆ 🔒 confit.atlas.jp/guide/event/jsidre2023/partic | cipant_login?eventCode=jsidre2023                                                                                        |                                                                                                    | or 🖻 ★ 🔲 🕮 🗄 | (1)から (3) にログイン |  |
| ●新しいタブ G Google ③ 公益社団法人農業… Ⅰ インボートしたブックマ               | マーク 📙 IE ブックマーク                                                                                                    |                                                                                                    |              |                 |  |
|                                                         | <ul> <li>Confit</li> <li>2023年度(第72回)農</li> <li>Carter</li> <li>参加者向け講演検索システム</li> <li>予             <ul></ul></li></ul> | 業農村工学会大会講演会                                                                                                    |              | y & 2           |  |
|                                                         | 参加する講演をマイスケジュールに登録                                                                                                    | スケジュール管理<br>スケジュール登録した講演を一覧で管理 できます   マイスケジュールー括PDF作  成   マイスケジュールに登録した講演をまど のてPDF作成できるので、印刷したり、 PDFのままPCに入れて会場に持ってい |              |                 |  |

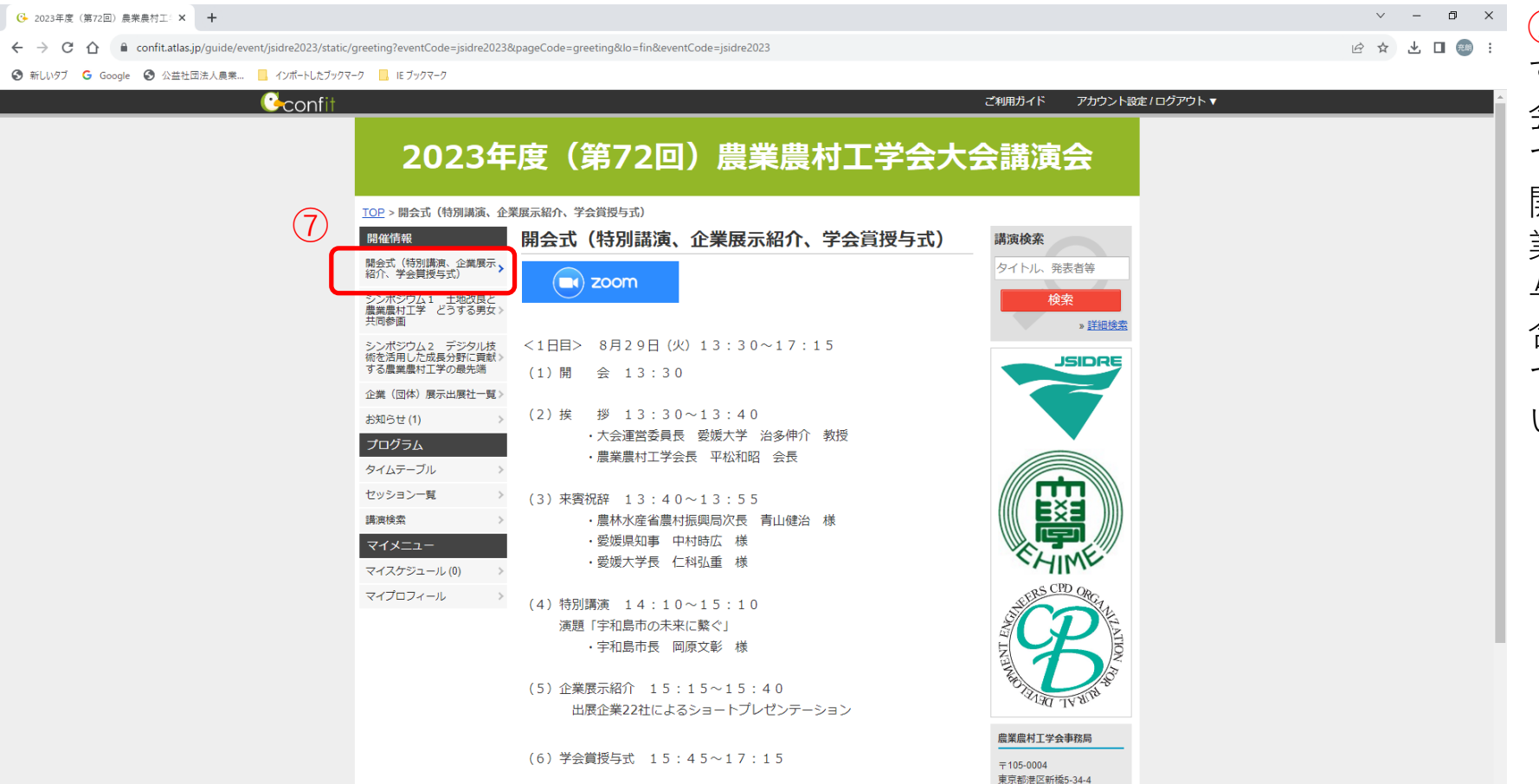

(7)閉 会 17:15

農業土木会館3階

(6)

2の画面からログイン すると、6の大会講演 会のサイトにログイン できます。 開会式(特別講演、企 業展示紹介、学会賞授 与は、7をクリックし て開会式のページを開 いてください。

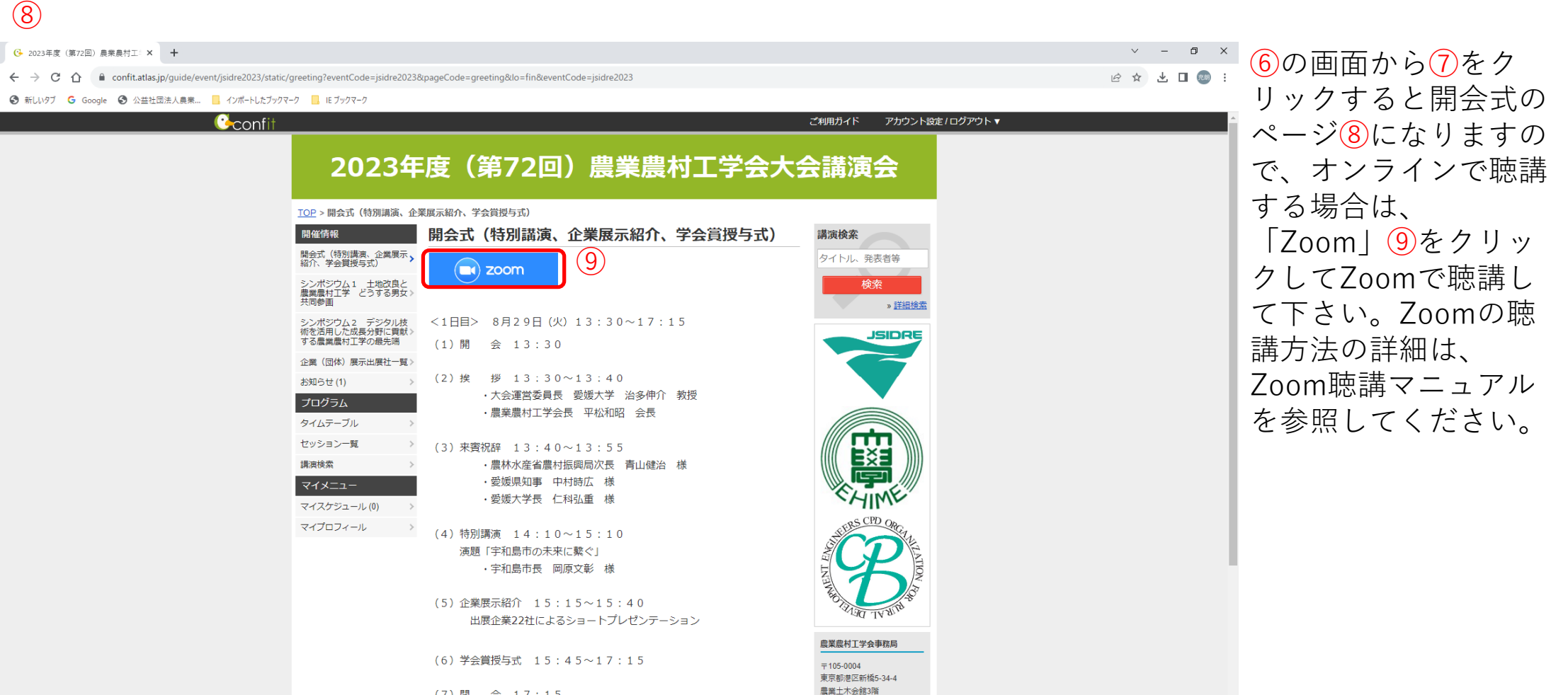

(7)閉 会 17:15

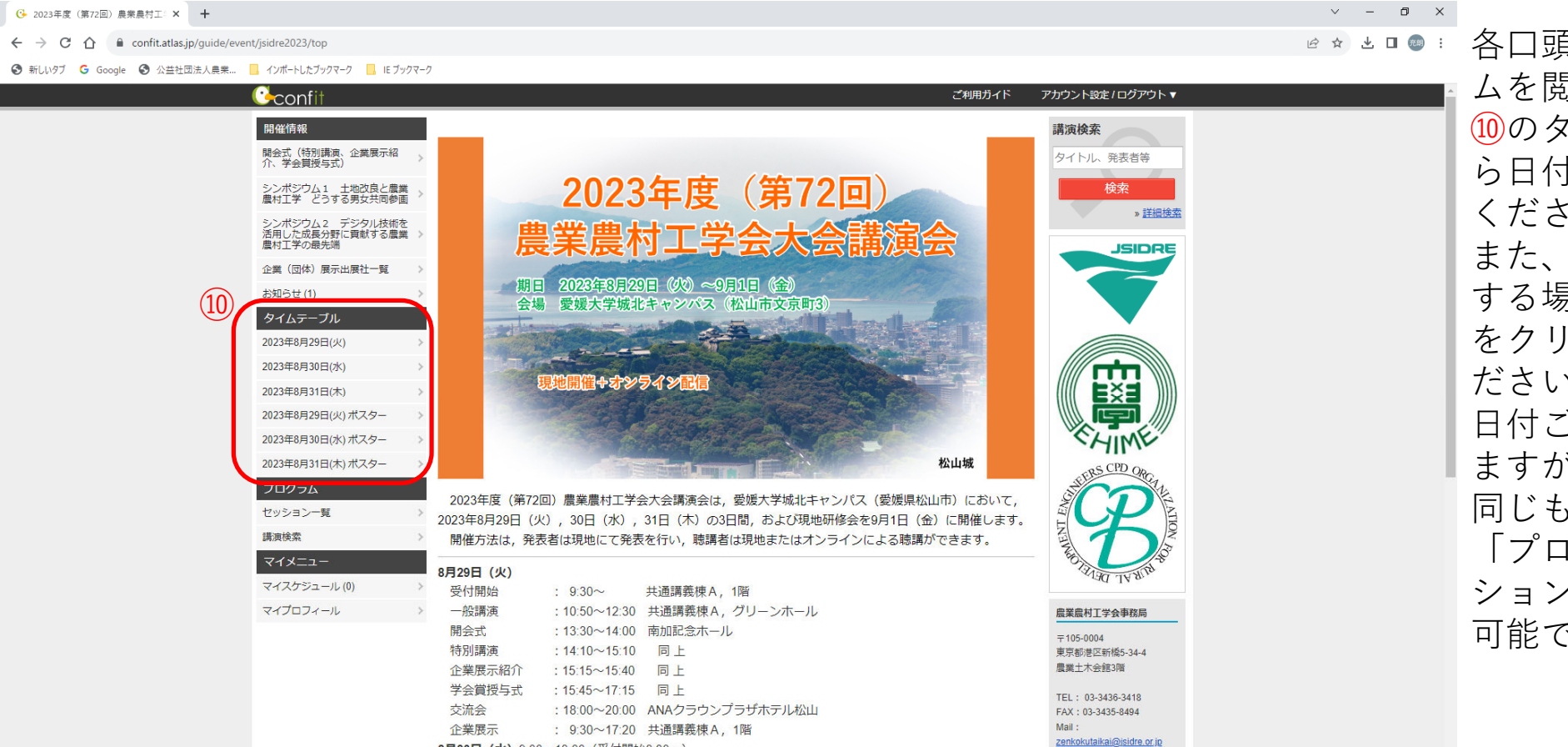

一般講演、企画セッション、スチューデントセッション、ポスター発表(コアタイム)、企業展示、就職相

8月30日 (水) 9:00~18:00 (受付開始8:30~)

認コーナー シンポジウム等

| 6 2023年度(第72回)農業農村工: × +                                                                                                    | v – 0 X                 | ١        |
|----------------------------------------------------------------------------------------------------|-------------------------|----------|
| ← → C △ a confit.atlas.jp/guide/event/jsidre2023/table/20230829                                                                                                    | 🖻 🛧 生 🗖 👼 :             | 121      |
| 🔇 新しいタブ 🔓 Google 🔇 公益社団法人員業 📙 インボートしたブックマーク 📙 IE ブックマーク                                                                                                    |                         | テ        |
| 2023年度(第72回) 農業農村工学会大会講演会     2023年8月29日(火)     ▼                                                                                                    | 表示切替                    | F        |
| 第1会場<br>グリーンホール 共通講義棟A - 講義 共通講義棟A - 講義 共通講義棟A - 講義 共通講義棟A - 講義 共通講義棟A - 講義 共通講義棟A - 講義 共通講義棟A - 講義 共通講義棟A - 講義                                                                                                    |                         | ケ        |
| 9                                                                                                    |                         | ~        |
|                                                                                                    |                         | 8,       |
| 10                                                                                                    |                         | 別        |
|                                                                                                    |                         | <u> </u> |
|                                                                                                    |                         | 刁        |
| 11 全<br>[1-1] 灌翻排水① [3-1] 水文·水質· [4-1] 土壤物理① [5-1] 土質力学② [6-1] 農村計画② [7-1] 農村計画③ [8-1] 農業土木教育 [3-1] 材料・施工①                                                                                                    |                         | 名        |
|                                                                                                    |                         |          |
|                                                                                                    |                         | 2        |
| 13) 示E·面田 盖设/書用版<br>13) 示E·面田 盖设/書用版<br>10 00 12 00 12 00 10 10 10 10 10 10 10 10 10 10 10 10 |                         | 슾        |
|                                                                                                    |                         |          |
| <sup>13</sup> <sup>13</sup> <sup>1</sup> <sup>200m</sup> <sup>1</sup> <sup>200m</sup> <sup>1</sup> <sup>200m</sup> <sup>1</sup> <sup>200m</sup> <sup>1</sup> <sup>200m</sup> <sup>1</sup> <sup>200m</sup> <sup>1</sup> <sup>200m</sup>                                                                                                    |                         | 9        |
|                                                                                                    |                         | ま        |
|                                                                                                    |                         |          |
|                                                                                                    |                         | エ        |
|                                                                                                    |                         | す        |
|                                                                                                    | 凡例                      | (1       |
|                                                                                                    | 2. 水文・水質・気象             |          |
|                                                                                                    | 3. 土壤物理                 | (        |
|                                                                                                    | 4. 土質刀子<br>6. 材料施工      | ン        |
|                                                                                                    | 7. 灌溉排水                 | ۔<br>۲   |
|                                                                                                    | 8. 農地造成・整備・保全           | 八        |
|                                                                                                    | 9. 農村計画<br>12 = #¥+t本教育 |          |
|                                                                                                    |                         |          |

(11)

列えば、10のタイム テーブルで「8月29 ∃(火)」をクリッ ウすると11のように 月29日(火)会場 削のセッションが表 示されます。 子セッションの内容 を表示するには、各 会場の12の部分をク ックします。 また、ZoomのLive 会場に入るには入室 トる会場の13の部分 Live会場はこちら (Zoom) のアイコ /)をクリックして \室してください。

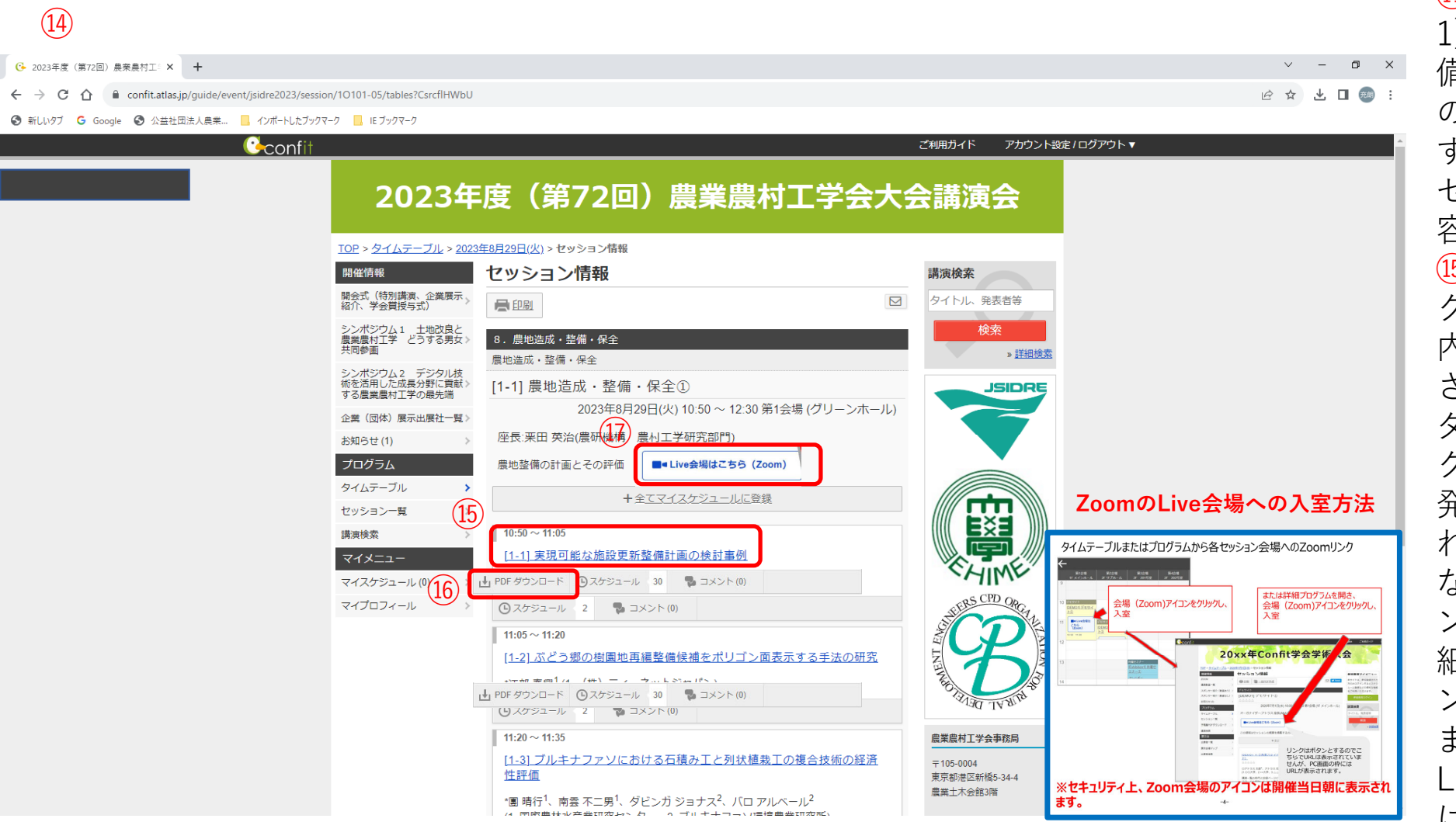

11の画面で「1-1] 農地造成·整 備・保全①| の12 の部分をクリック すると14のように セッション内の内 容が表示されます。 15の部分をクリッ クするとその発表 内容の詳細が表示 され、<sup>16</sup>の「PDF ダウンロードしを クリックすると、 発表要旨が表示さ れます。 なお、PDFダウ ンロードは15の詳 細の中からもダウ ンロード可能です。 また、Zoomの Live会場に入るに は17の部分をク リックして入室す ることもできます。

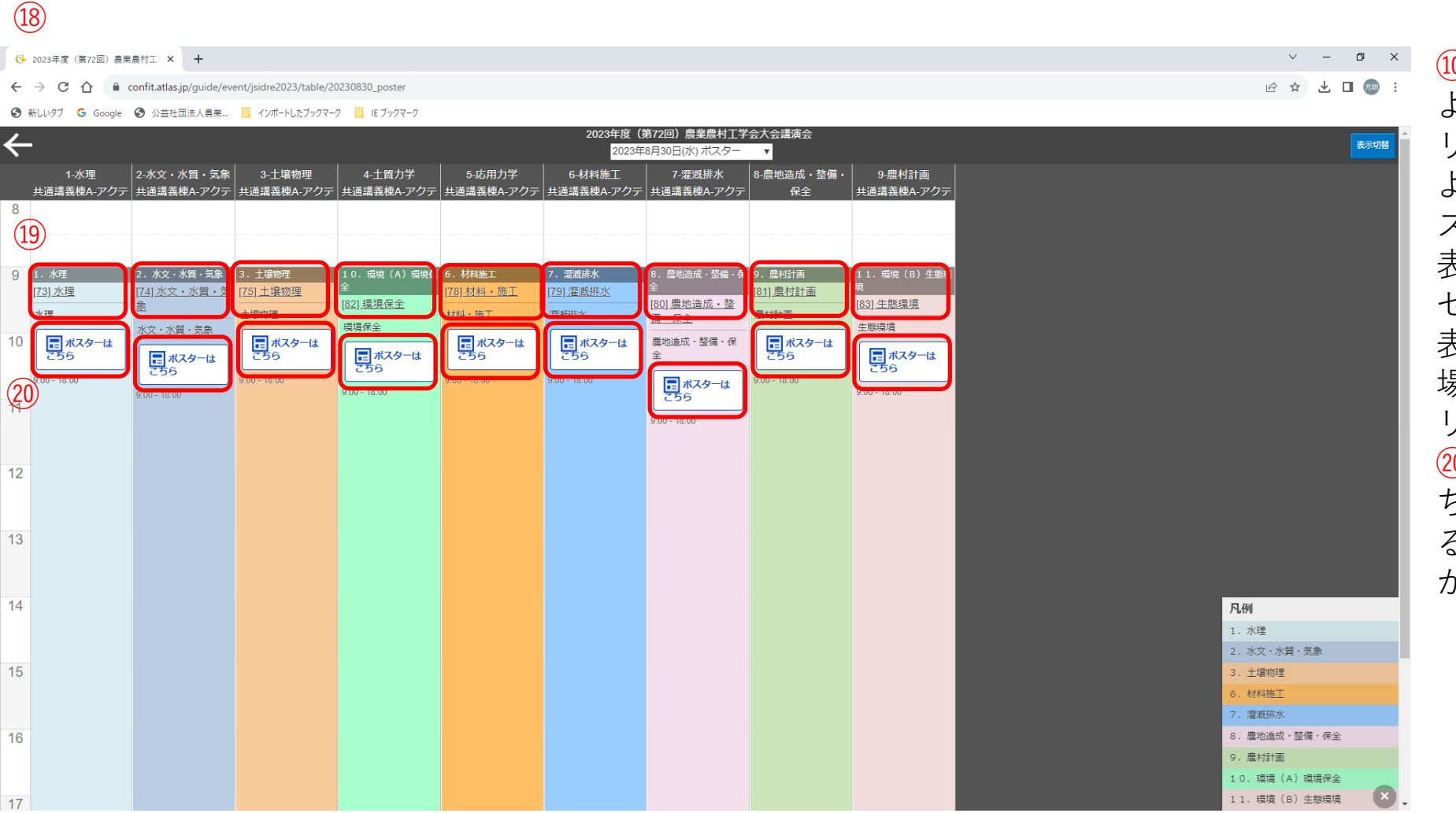

| - → C 介 🌔 confit.atlas.jp/guide/event/jsidre2023/sessio | n/2P01-01/tables?CkXOcfceyY                                                                                                    |                                                   |                   | 🗠 🖈 🖵 💷 🗄                         |                  |
|---------------------------------------------------------|----------------------------------------------------------------------------------------------------|---------------------------------------------------|-------------------|-----------------------------------|------------------|
| 🕽 新しいタブ 💪 Google 🔇 公益社団法人農業 📙 インボートしたブックマ               | -ク 📙 IE ブックマーク                                                                                                    |                                                   |                   |                                   | 坦                |
|                                                         |                                                                                                    |                                                   | ご利用ガイド アカウント設定/ログ | アウト▼^                             | σ                |
|                                                         | 2023年度(第72回)         IDE > タイムテーブル > 2023年8月30日(水):ボスター > セッション         INCLESS       セッション情報         「協会式(特別情報、企業展示、<br>協介、学会買授与式)       シンボジウム1、土地次良人<br>黒潮菜村工学 どうする男女、<br>式同参画         シンボジウム2、デジタル技<br>你を活用した成品分野に貢献、<br>する農業農村工学の最先端       1.水理<br>水理         企業(回休) 展示出展社一覧>       1.水理         お知らせ(1)       1.水理         ジンボジウム2       1.水理         (日本) 展示出展社一覧>       1.水理         お知らせ(1)       1.水理         ジンマラント覧       0.3ケジューレ         ジマイムテーブル<br>セッションー覧       0.3ケジューレ         マイメニュー<br>マイズケジュール(0)<br>マイプロフィール       (2)<br>(1-38(PL)] 灌漑用管水路で与<br>-               マム チェー       (2)<br>(2)<br>スケジュール         (2)<br>(2)<br>スケジュール       (3) スレー | 農業農村工学会大<br>「 「 「 「 「 「 「 「 「 「 「 「 「 「 」 」 」 」 」 |                   | <section-header></section-header> | リよ内れをそ組の口ク旨なン紙ンオ |

(21)

の画面で「P水 !(ポスター)」 19の部分をク ックすると21の うにセッション |の内容が表示さ ます。22の部分 クリックすると の発表内容の詳 |が表示され、23 「PDFダウン ード|をクリッ すると、発表要 が表示されます。 お、PDFダウ ロードは22の詳 |の中からもダウ ロード可能です。 スターは25の部 分に表示されます。

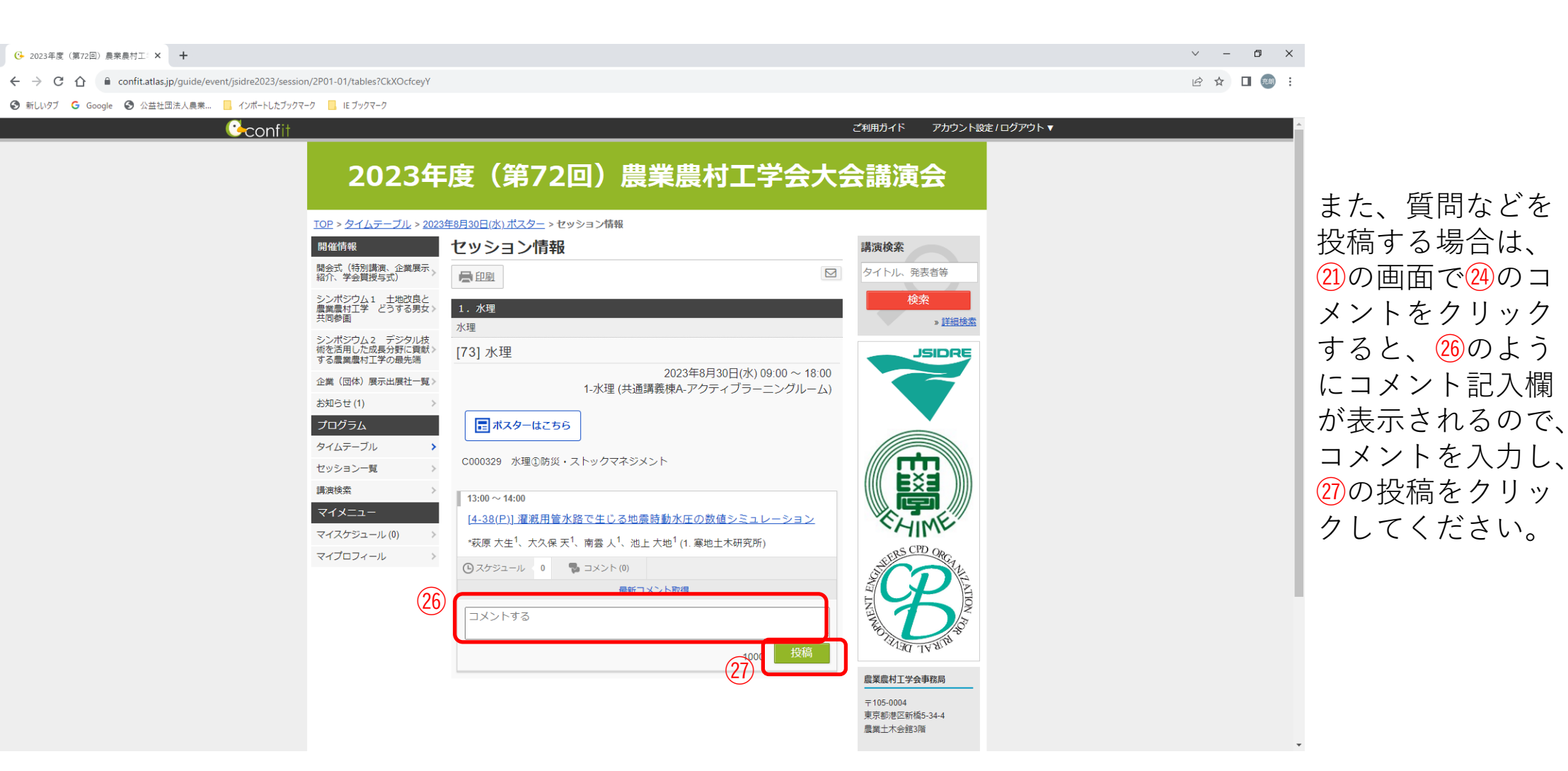